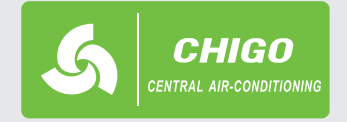

R410A

# VRF systémy

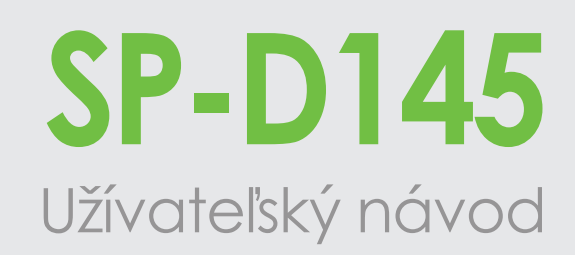

## Dotykový káblový skupinový ovládač

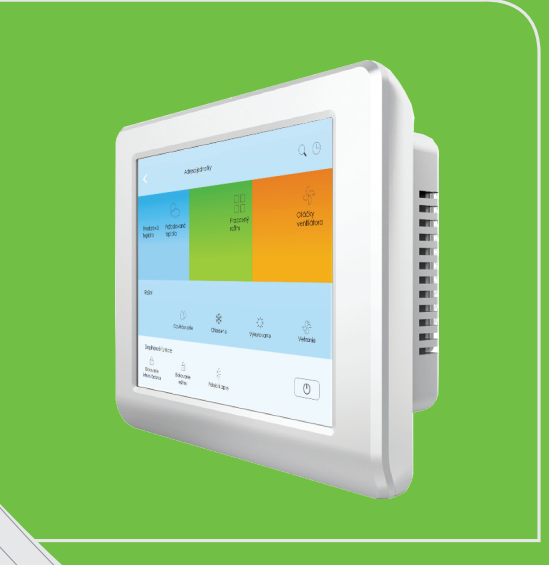

### POPIS A OVLÁDANIE

- na hlavnej obrazovke sa zobrazia jednotky, ktoré sú prihlásené na vonkajšiu jednotku

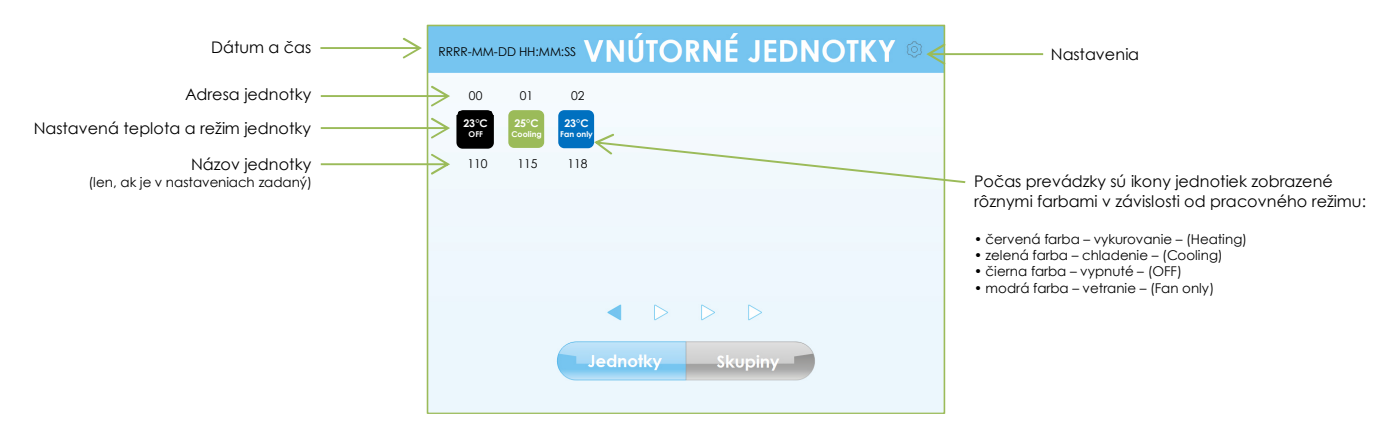

Pre individuálne ovládanie jednotiek, stlačte ikonu jednotky, ktorú chcete ovládať. Pre skupinové ovládanie, stlačte tlačidlo "Skupiny". Pre zmenu nastavení, stlačte ozubené koleso vpravo hore.

POZOR! Nenastavujte súčasne režim chladenia aj vykurovania!

#### NASTAVENIA:

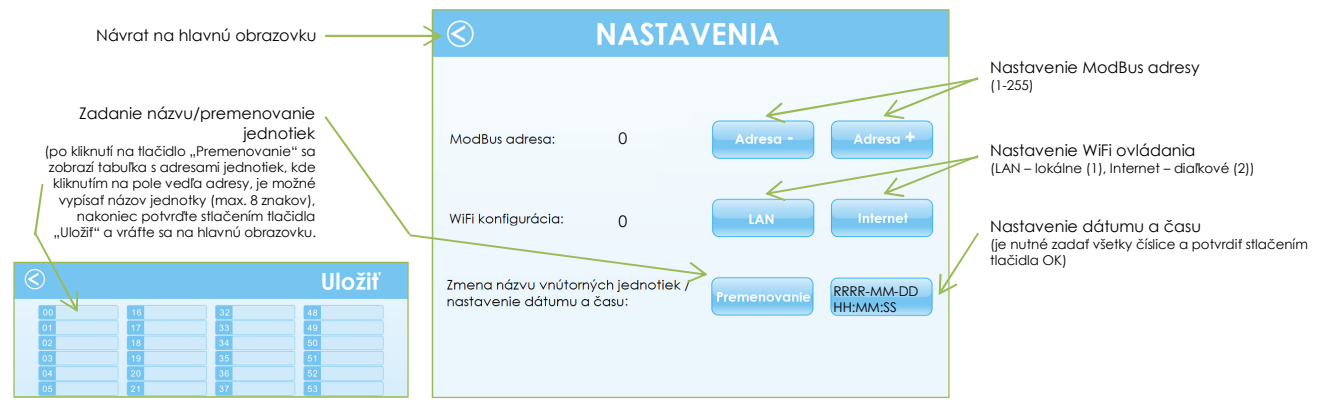

#### INDIVIDUÁLNE OVLÁDANIE: 0 Po kliknutí na ikonu (napr. 01) , sa zobrazí nasledovné menu: 115 Kontrola parametrov jednotky Návrat na hlavnú obrazovku Adresa jednotky 01 Nastavenie týždenného časovača jednotky Kliknutím na oranžovú plochu sa zobrazí ovládací panel na nastavenie otáčok Požado (po zvolení sa zobrazí - Low, Medium, High) Kliknutím na modrú plochu sa zobrazí 25 High ovládací panel na nastavenie teploty (nastavte teplotu pomocou tlačidiel "-" a "+" Kliknutím na zelenú plochu sa zobrazí 16°C + 32°C ovládací panel na nastavenie režimu (po zvolení sa zobrazí - Dry, Cool, Heat, Fan) Doplnkové funkcie $\bigcirc$

Aktivácia

pohybu

klapky

Zapnutie / vypnutie

iednotky

Ak sú doplnkové funkcie aktívne, ich symboly sú podfarbené zelenou farbou.

Blokovanie infraovládania

na zvolenej jednotke

Ak je jednotka zapnutá, tlačidlo pre zapnutie/vypnutie je podfarbené fialovou farbou.

Blokovanie pracovného

režimu

na zvolenej jednotke

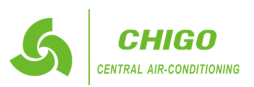

### TÝŽDENNÝ ČASOVAČ:

Po kliknutí na ikonu týždenného časovača ២, sa zobrazí nasledovné menu:

| Návrat na hlavnú obrazovku                                                         |          | R-MM-DD         | hh:ww:ss        |                   |                       |                       | Ulo             | ožiť 4                | <ul> <li>Uloženie na</li> </ul>         | stavení                                                          |
|------------------------------------------------------------------------------------|----------|-----------------|-----------------|-------------------|-----------------------|-----------------------|-----------------|-----------------------|-----------------------------------------|------------------------------------------------------------------|
| Kliknutím na číslo, nastavte čas zapnutia                                          |          | Čas<br>zapnutia | Čas<br>vypnutia | Pracovný<br>režim | Otáčky<br>ventilátora | Požadovaná<br>teplota | Pohyb<br>klapky | Aktivácia<br>časovača | Kliknutím nc<br>požadovan               | 1 príslušné pole, nastavte<br>ú hodnotu:                         |
| alebo aj vypnutia v požadovaný deň<br>(zvlášť sa nastavujú hodiny a zvlášť minúty) | Nedeľa   | 0:0             | 0:0             |                   |                       | 0                     | OFF             | OFF                   | Pracovný režir                          | <u>m</u> - Vetranie Odvlhč. Vykurovanie Chladenie                |
|                                                                                    | Pondelok | 18:20           | 0:0             | Cool              | Med                   | 20                    | OFF             | ON                    | (po zvoleni sa                          | zobrazi – Fan, Dry, Heat, Cool)                                  |
|                                                                                    | Utorok   | 0:0             | 0:0             |                   |                       | 0                     | OFF             | OFE                   | <u>Otáčky ventilo</u><br>(po zvolení sa | <u>átora</u> - Vysoké Stredné Nízke<br>zobrazí – High, Med, Low) |
| 7 8 9                                                                              | Streda   | 0:0             | 0:0             |                   |                       | 0                     | OFF             | OFF                   | Požadovaná 1<br>(možné zadaf            | <u>ieplota</u><br><sup>1</sup> len čísla od 16 do 32)            |
|                                                                                    | Štvrtok  | 0:0             | 0:0             |                   |                       | 0                     | OFF             | OFF                   |                                         |                                                                  |
| ESCOK                                                                              | Piatok   | 0:0             | 0:0             |                   |                       | 0                     | OFF             | OFF                   |                                         |                                                                  |
|                                                                                    | Sobota   | 0:0             | 0:0             |                   |                       | 0                     | OFF             | OFF                   |                                         |                                                                  |
|                                                                                    |          |                 |                 |                   |                       |                       | ON=ZA           | AP, OFF=VYP           |                                         |                                                                  |

Ak je časovač nastavený na 0:0, program ho neberie do úvahy. Zvolené číslo potvrďte stlačením tlačidla "OK". Aby sa mohol časovač spustiť, musia byť všetky polia daného časovača vyplnené. Časovač aktivujte nastavením "ON" v stĺpci "Aktivácia časovača". Následne stlačte tlačidlo "Uložiť" a vráťte sa do hlavného menu.

#### SKUPINOVÉ OVLÁDANIE:

V skupinovom ovládaní sa ovládajú všetky priradené jednotky v skupine súčasne a s rovnakými nastaveniami. Jednotky je možné priradiť aj do viacerých skupín. POZOR! Nenastavujte súčasne režim chladenia aj vykurovania!

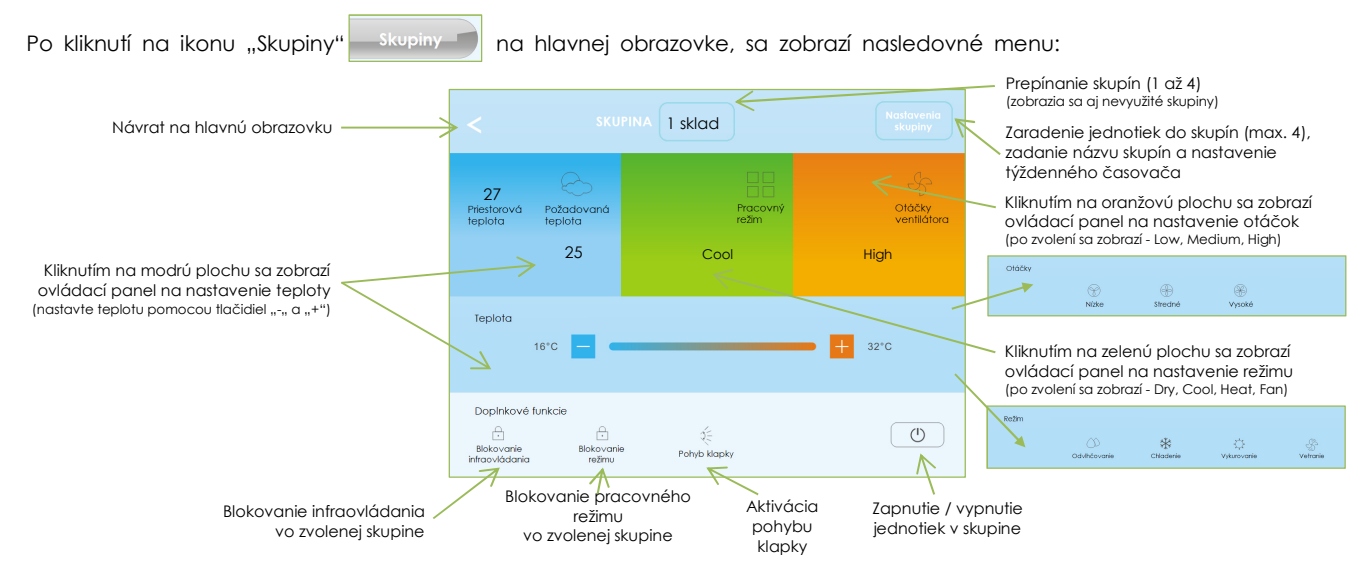

Ak sú doplnkové funkcie aktívne, ich symboly sú podfarbené zelenou farbou.

Ak sú jednotky v skupine zapnuté, tlačidlo pre zapnutie/vypnutie je podfarbené fialovou farbou.

#### NASTAVENIA SKUPINY:

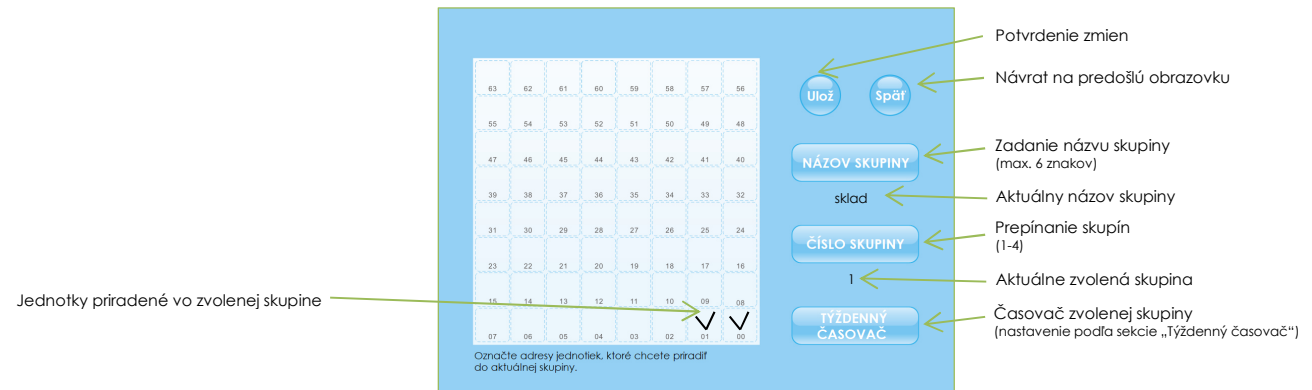

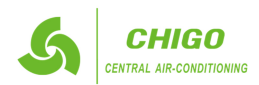

## PORUCHOVÉ KÓDY NA JEDNOTKÁCH S DIGITÁLNYM DISPLEJOM

| Kód | Význam                                                                                            |
|-----|---------------------------------------------------------------------------------------------------|
| FE  | Chýbajúca adresa po prvom štarte                                                                  |
| EO  | Chybný sled fáz alebo chýbajúca fáza                                                              |
| E1  | Komunikačná chyba medzi vonkajšou a vnútornými jednotkami                                         |
| E2  | Porucha teplotného snímača T1 (RAT) snímač na saní do jednotky                                    |
| E3  | Porucha teplotného snímača T2 (ICMT) snímač na potrubí v strede výmenníka vnútornej jednotky      |
| E4  | Porucha teplotného snímača T2B (ICOT) snímač na potrubí na výstupe z výmenníka vnútornej jednotky |
| E5  | Porucha vonkajšej jednotky                                                                        |
| E7  | Porucha EEPROM                                                                                    |
| E8  | Porucha ventilátora vnútornej jednotky                                                            |
| E9  | Porucha komunikácie vnútornej jednotky s káblovým ovládačom                                       |
| EE  | Porucha čerpadla - vysoká hladina kondenzátu (signalizácia plaváku)                               |
| EF  | Konflikt režimov (potrebné zvoliť iný prevádzkový režim)                                          |

### PORUCHOVÉ KÓDY NA JEDNOTKÁCH S LED DISPLEJOM

|                    | • • • •              |                                                          |                                |  |  |  |
|--------------------|----------------------|----------------------------------------------------------|--------------------------------|--|--|--|
| LED                | LED signalizácia     | Význam                                                   | OPERATION TIMER DEF /FAN ALARM |  |  |  |
|                    | SVIETI               | Jednotka v prevádzke                                     |                                |  |  |  |
|                    | NESVIETI             | Jednotka vypnutá                                         |                                |  |  |  |
| OPERATION          | BLIKÁ POMALY (1x/2s) | Jednotka sa pripravuje po reštarte                       | a sa pripravuje po reštarte    |  |  |  |
|                    | BLIKÁ RÝCHLO (4x/s)  | Porucha teplotného snímača                               |                                |  |  |  |
| TIMER              | SVIETI               | Časovač je aktívny                                       |                                |  |  |  |
|                    | BLIKÁ RÝCHLO (4x/s)  | Komunikačná chyba medzi vonkajšou a vnútornými jednotkar |                                |  |  |  |
|                    | SVIETI               | Odmrazovanie alebo funkcia anti-cold*                    |                                |  |  |  |
| DEF./FAN           | BLIKÁ POMALY (1x/2s) | Porucha EEPROM                                           |                                |  |  |  |
|                    | BLIKÁ RÝCHLO (4x/s)  |                                                          |                                |  |  |  |
|                    | BLIKÁ POMALY (1x/2s) | Porucha vonkajšej jednotky                               |                                |  |  |  |
| ALARM / PROTECTION | BLIKÁ RÝCHLO (4x/s)  | Porucha plaváku - vysoká hladina konde                   | nzátu – port CN25              |  |  |  |
| OPERATION a TIMER  | BLIKAJÚ SÚČASNE      | Chýbajúca adresa po prvom štarte / adr                   | esovanie pri štarte            |  |  |  |

\*Funkcia anti-cold je aktívna len v režime vykurovania, pričom zabezpečuje, že sa ventilátor vnútornej jednotky nezapne, kým sa nenahreje výmenník jednotky (zvýšený komfort užívateľa).

Najčastejším problémom u VRF systémov je KONFLIKT REŽIMOV (EF), ktorý nastane, ak užívateľ zvolí iný pracovný režim, v akom pracuje vonkajšia a ostatné vnútorné jednotky.

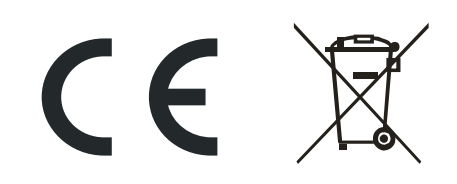

#### Ochrana životného prostredia

Európska smernica 2012/96/EU stanovuje:

Symbol preškrtnutého odpadkového koša v užívateľskom návode alebo na balení výrobku znamená, že daný produkt nesmie byť likvidovaný spolu s komunálnym odpadom. Spotrebiteľ je povinný likvidovať elektrické a elektronické zariadenia označené symbolom preškrtnutého odpadkového koša prostredníctvom špecializovaných zberných miest určených vládou alebo miestnymi orgánmi.

Recykláciou alebo inými formami využitia starých prístrojov, prispievate k ochrane vášho životného prostredia.

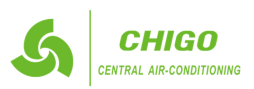